VERSION 1.0 AUGUST 16, 2018

# Apps for Greentree

UK POSTCODE LOOKUP INTEGRATION APP NUMBER: 010093

Powered by:

**MYOB** Greentree

## **TABLE OF CONTENTS**

| Features                |
|-------------------------|
| Important Notes         |
| Other Requirements      |
| User Instructions       |
| Address Lookup          |
| Street Level Lookup     |
| Full Address Lookup     |
| Implementation Guide    |
| APP INSTALLATION        |
| APP CONFIGURATION       |
| GREENTREE CONFIGURATION |

# FEATURES

Save time creating new address records in Greentree using this nifty UK Post Code Lookup Integration. The App currently supports the "Postcode Anywhere" service in the UK.

### **IMPORTANT NOTES**

• We recommend that you test the configuration of the App thoroughly in a test system prior to deploying the App in your live Greentree system.

#### **OTHER REQUIREMENTS**

Greentree Modules: None.

Associated Apps: None.

# **USER INSTRUCTIONS**

## **ADDRESS LOOKUP**

The App adds a cloud icon next to the Postcode field in every form with an address section.

| Address   |           |          |    |
|-----------|-----------|----------|----|
|           |           |          |    |
|           |           |          |    |
| Suburb    | $\square$ |          | ۹, |
| Post code |           | 🔍 County | ٩, |
| Country   | England   | V        |    |

The App can be configured to behave slightly differently depending on how much information the user provides:

### **STREET LEVEL LOOKUP**

Enter the Postcode then click on the cloud icon.

| Address     | Ŷ         |          |    |
|-------------|-----------|----------|----|
|             | _         |          | _  |
| Suburb      |           |          | ٩, |
| Post code 📌 | 🕰 CV8 3LJ | 🔍 County | ۹, |
| Country     | England   | V        |    |

The App returns the street level address associated with that postcode to the form.

| Address   | 💡 St. Margarets | St. Margarets Avenue |            |  |  |  |
|-----------|-----------------|----------------------|------------|--|--|--|
|           | Wolston         |                      |            |  |  |  |
|           |                 |                      |            |  |  |  |
| Suburb    | Coventry        |                      | ۹,         |  |  |  |
| Post code | 🙆 CV8 3LJ       | 🔍 County             | Warwick: 🔍 |  |  |  |
| Country   | England         | V                    |            |  |  |  |

#### FULL ADDRESS LOOKUP

| Address 💡     | 37      |    |        |    |
|---------------|---------|----|--------|----|
|               |         |    |        |    |
| Suburb        |         |    |        | Q, |
| Post code 🏓 🙆 | CV8 3LJ | ۹, | County | هر |
| Country       | England | V  |        |    |

**Option 1.** Enter the Street Number and Postcode then click on the cloud icon.

The App returns the full address associated with that street number and postcode to the form.

| Address   | 🎈 🛛 🖓 St. Marga | 37 St. Margarets Avenue |            |  |  |
|-----------|-----------------|-------------------------|------------|--|--|
|           | Wolston         |                         |            |  |  |
|           |                 |                         |            |  |  |
| Suburb    | Coventry        |                         | ۹,         |  |  |
| Post code | 🙆 CV8 3LJ       | 🔍 County                | Warwick: 🔍 |  |  |
| Country   | England         | V                       |            |  |  |

**Option 2.** Enter the Postcode then click on the cloud icon.

The App pops up a window containing all relevant addresses.

| 1 St. Margarets Avenue  | Wolston | Coventry | Warwickshire | CV8 31               | <u>م</u> ل |
|-------------------------|---------|----------|--------------|----------------------|------------|
| 2 St. Margarets Avenue  | Wolston | Coventry | Warwickshire | Warwickshire CV8 3LJ |            |
| 3 St. Margarets Avenue  | Wolston | Coventry | Warwickshire | CV8 3I               |            |
| 4 St. Margarets Avenue  | Wolston | Coventry | Warwickshire | CV8 3I               |            |
| 5 St. Margarets Avenue  | Wolston | Coventry | Warwickshire | CV8 3I               |            |
| 6 St. Margarets Avenue  | Wolston | Coventry | Warwickshire | CV8 3I               |            |
| 7 St. Margarets Avenue  | Wolston | Coventry | Warwickshire | CV8 3I               |            |
| 8 St. Margarets Avenue  | Wolston | Coventry | Warwickshire | Warwickshire CV8 3LJ |            |
| 9 St. Margarets Avenue  | Wolston | Coventry | Warwickshire | CV8 3I               |            |
| 10 St. Margarets Avenue | Wolston | Coventry | Warwickshire | CV8 3I               |            |
| 11 St. Margarets Avenue | Wolston | Coventry | Warwickshire | CV8 3I               |            |
| 12 St. Margarets Avenue | Wolston | Coventry | Warwickshire | Warwickshire CV8 3LJ |            |
| 14 St. Margarets Avenue | Wolston | Coventry | Warwickshire | CV8 3I               |            |
| 15 St. Margarets Avenue | Wolston | Coventry | Warwickshire | CV8 3I               | J 🛛 🗸      |
|                         |         |          | OK           | 1                    | Cancel     |

Find the addresses you want then either double-click it, or click once to select it then click OK.

The App returns the full street address to the form.

# **IMPLEMENTATION GUIDE**

#### Please refer to the Important Notes section above before installing and configuring this App

#### **APP INSTALLATION**

- 1. Log into Greentree as the Super user
- 2. Select the menu item | System | Apps For Greentree | Apps Module Control |
- 3. Enter the New Registration Codes supplied and click Install App

| G Ap    | os For Greentree M     | 1odule Con | trol |             |         |                                      |               |            |                 |   |
|---------|------------------------|------------|------|-------------|---------|--------------------------------------|---------------|------------|-----------------|---|
|         | 8 🗳                    |            | n 🔊  |             |         | - Ap                                 | ps 🚦          | 0          | ମ୍ 🖌 🚱          |   |
| Enter N | ew Registration Code   |            |      | Install App |         | Delete Inactive/Expired Apps         | <u>U</u> nins | stall App: | s For Greentree |   |
| Code    | Name                   |            |      |             | Descri  | ption                                |               | Active     | Expiry Date 🔺   | 1 |
| 000000  | Apps For Greentree For | rm         |      |             | App U   | sage information on Forms            |               | <b>I</b>   | 31 December 2   | 1 |
| 010001  | AR Sales Orders Tab    |            |      |             | Tab in  | Customer maintenance to display Sa   | les Ord       | •          | 03 December 2   | L |
| 010002  | IN Reorder Workbench   | ו          |      |             | Invent  | ory Reorder Workbench                |               | •          | 31 December 2   | L |
| 010003  | IN Min/Max Workbenc    | h          |      |             | Invent  | ory Min/Max Workbench                |               | <b>I</b>   | 31 December 2   | L |
| 010004  | AR Sales History Tab   |            |      |             | Tab in  | Customer maintenance to display Sa   | les Hisl      | <b>I</b>   | 31 December 2   | 1 |
| 010005  | AB Pricing Tab         |            |      |             | T ah in | Customer maintenance to display Priv | cina          |            | 31 December 2   |   |

- 4. Select/Highlight the Address Lookup App.
- 5. Click on the Edit Users button and select the users who will be configured to use Email Tracker, for which companies.
- 6. Save and Close the form.

### **APP CONFIGURATION**

- 1. Select/Highlight the Combined Billing App.
- 2. Click on the Change button.

| Lookup Service | Postcode Anywhere 🛛 🔻           |
|----------------|---------------------------------|
| License Key    | WX57-NN93-YD28-XD51             |
| Lookup Level   | 🔿 Street Level 🛛 🖲 Full Address |
|                |                                 |

- 3. Select the Lookup Service and enter the License Key provided by the service.
- 4. Select the Lookup Level:

| Street Level | Fills the Address section with the street name, suburb, city and county when a postcode is entered                              |
|--------------|----------------------------------------------------------------------------------------------------|
| Full Address | Fills the Address section with the street name, suburb, city and county when a street number and postcode is entered, <i>or</i> |

Provides a pop-up selection box with all applicable addresses, when a postcode is entered. When the user double-clicks on the correct address (or clicks once and then clicks OK) the Address section is completed with the selected address details.

## **GREENTREE CONFIGURATION**

1. Select the menu item | System | System Setup | Country Maintenance |

| Code                | 💵 🔍 Name England                                       | Load postcodes             |
|---------------------|--------------------------------------------------------|----------------------------|
| ISO 3166 Code       | V ISO 3166 Name                                        | Load <u>s</u> tates/cities |
|                     | 🗹 Use phone number masking 🛛 Highlight invalid numbers | <u>M</u> aintain postcodes |
| Phone/Fax mask      | ##### ######                                           |                            |
| Mobile phone mask   | ##########                                             |                            |
| Default date format | dd/mm/yyyy 🔍 🗹 Supports Address Lookup                 |                            |
|                     | UK English spelling US English spelling                | 7                          |

- 2. Select the Country Code for the **United Kingdom**. If you have multiple country records that use UK Postcodes, choose each one in turn.
- 3. Ensure the check-box Supports Address Lookup is ticked. This control determines when the cloud icon appears against the Postcode field. Clicking on the cloud icon invokes the App.
  - **Note:** Ensure that this check-box is <u>not</u> ticked for any non-UK countries configured in the system.